# University of West Florida Mathematics & Statistics Proctor Approval Application

#### Instructions:

The following instructions include student and proctor processes for the utilization of the Proctor Approval Application.

Steps 2-9 are for creating a new account. This is a one-time process for those who do not have a Dynamic Forms Account, so you will need to be sure to remember your account sign on information for future semesters.

Steps 10-13 are the Student instructions.

Steps 14-15 are the Proctor instructions. The proctor instructions are also in the email that is automatically sent to them.

#### Step 1

The email below will be sent to students on the class roster list.

#### Email subject

{FORM\_NAME}

Email body

| Endi body                                                                                                    |
|----------------------------------------------------------------------------------------------------|
| D Source   ☐ □ Q @   □ X □ @ @ @   < > Q \\$   ₽                                                                                                    |
|                                                                                                    |
| B I U ×₂ ײ<br>· □ □ □ ×₂ ײ                                                                                                    |
| Styles - Format - Font - Size - A- A-                                                                                                    |
| Since your are enrolled in an online Math course at the University of West Florida, you are required to secure proctor approval for the administration of your exams. You should have previously received an email communication from the Math department with instructions for completing this form and proctoring requirements. Please refer to that email for details and ensure you complete the proctor form by the third Friday of the semester. A link to the form is provided below. |
| If you need additional assistance, please contact:                                                                                                    |
| Nicole Fink, Testing Coordinator<br>Department of Mathematics & Statistics                                                                                                    |
| Paragraphs: 5, Characters (with HTML): 961/3000                                                                                                    |

The student will be required to click on the form link in the email.

#### Step 2

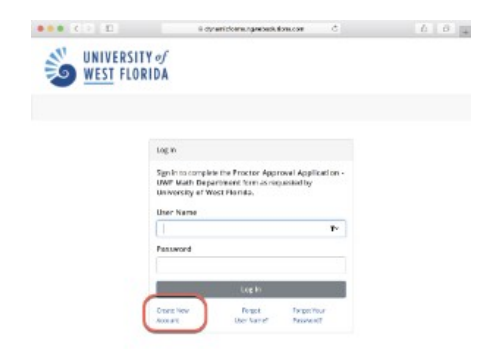

Students and Proctors without a Dynamic Forms account will need to click on the Create a New Account option at the bottom of the page.

#### Step 3

Students will be sent an email to visit the link provided in the email to activate the account.

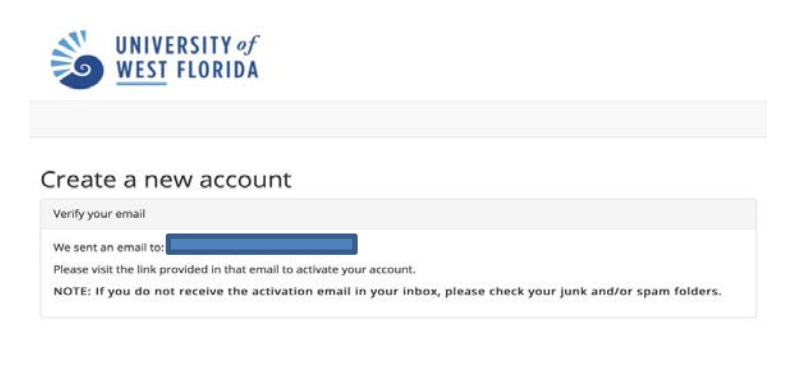

#### Step 4

Students will be required to click the link to "Activate your account".

| Activ    | vate your account                        |                                                          | ō                                    |
|----------|------------------------------------------|----------------------------------------------------------|--------------------------------------|
| -        | notify@ngwebsolutions.com                |                                                          | 1:55 PM (2 minutes ago) ☆ 🔸 🔻        |
|          | to me 💌                                  |                                                          |                                      |
|          | Hello Katherine, Thank you for creating  | g a Dynamic Forms account!                               |                                      |
|          | In order to complete your registration a | and activate your account, you must visit the link below |                                      |
|          | Activate your account                    |                                                          |                                      |
| +        | Click here to Reply or Forward           |                                                          |                                      |
| 0.6 GB ( | 3%) of 15 GB used                        | Terms · Privacy · Program Policies                       | Last account activity: 0 minutes ago |

### Step 5

The information below is required to create an account. When the information is complete, please click the "Create Account" button at the bottom.

| UNIVERSI<br>WEST FLO                                               | TY of<br>IRIDA                                                                                                    |                                                     |
|--------------------------------------------------------------------|----------------------------------------------------------------------------------------------------|-----------------------------------------------------|
| Create a new a<br>water responsible and<br>the resonance secondary | ICCOLINE<br>Any and the second strategy of solitons<br>and the second second strategy of the<br>Mode considered of second second s | na at sinala of an art of a social to out of a<br>M |
| Longer 24                                                          | H. Frankerine                                                                                                    | diam's manys alled                                  |
|                                                                    | <ul> <li>A second state and</li> <li>A second state and second state ang</li> <li>A second state state state state state state</li> </ul>                                                                                                    |                                                     |
| SET MERCE                                                          | a recoperant                                                                                                    |                                                     |
| Konise Antonio "                                                   | A Control Control Control     Control Control     Control Control     Control Control     Control     Contro     Control     Contro     Control                 |                                                     |
| Para da las 1                                                      | Second construction                                                                                                    |                                                     |
| Last Long. 1                                                       | N. Lake A. Las. Lawrence                                                                                                    |                                                     |
| Free stars                                                         | • Expanded Administra                                                                                                    |                                                     |
| Contract and other starts                                          | 2 College Fault de sie                                                                                                    |                                                     |
| Secret Sector 1                                                    | E -react stort                                                                                                    |                                                     |
| Bright Danular in 1971                                             |                                                                                                    |                                                     |
| error ton t                                                        |                                                                                                    |                                                     |
| 1-1-10 ×                                                           |                                                                                                    |                                                     |

#### Step 6

On the screen which appears next, please click the "Continue" button.

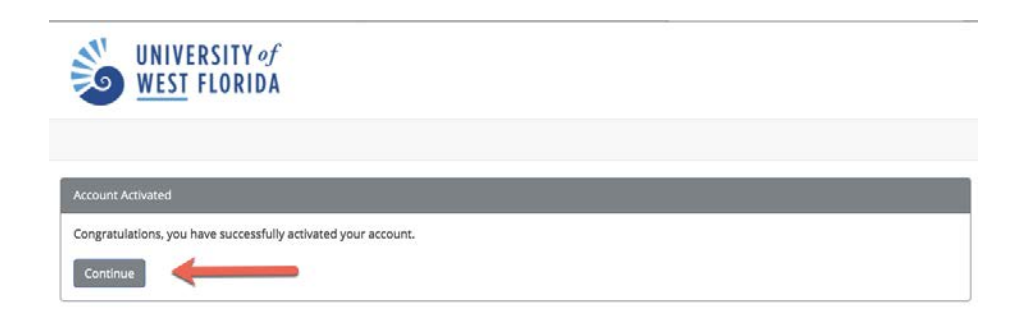

#### Step 7

Please enter the 1) user name and 2) password associated with the account and click the "Log In" button.

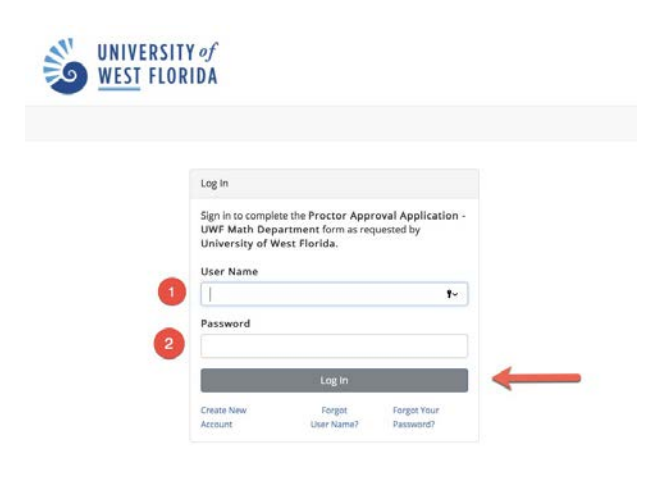

#### Step 8

|   | Log In                                                                                                    |         |
|---|----------------------------------------------------------------------------------------------------|---------|
|   | Sign in to complete the Proctor Approval<br>Application - UWF Math Department form<br>as requested by University of West Florida.                                                                                                    |         |
|   | Nectorie back & and the second of the second of the second |         |
|   | What was the name of your first girlfriend/boyfriend?                                                                                                    |         |
| • |                                                                                                    | <b></b> |
|   | Having trouble with your security question?<br>Clubhere for more options.                                                                                                    |         |
|   | This is my device                                                                                                    |         |
|   | By selecting this option you will not have to<br>answer a security question for any further logins<br>from this device. Please unselect this option if you<br>are currently on a public or thored device.                                                                                                    |         |
| - | and the second second se                                                                                                    | 4       |

#### Step 9

Please click the "Complete This Form" button.

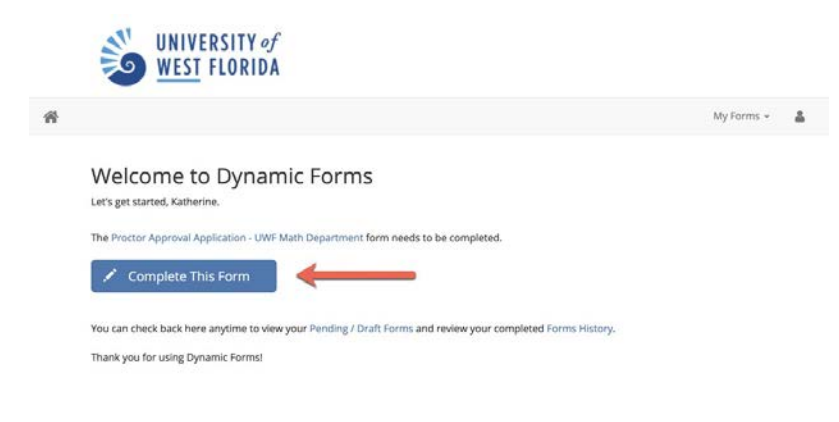

#### Step 11

Please provide the 1) first name, 2) last name, and 3) email address of the proctor. This process will determine who the Proctor Approval Application will be routed to after the student completes the student section.

| Last Name | Email     |                 |
|-----------|-----------|-----------------|
| 2         | 3         |                 |
|           |           |                 |
|           | Last Name | Last Name Email |

A. The student is responsible for completing all items in the Student Section. Upon completion, please click the "Next" button.

- B. On the Proctor Section page, click the "Submit" button.
- C. According to the instructions provided. Please electronically sign your name.

| Student Section: This section m                                                                                                    | nust be completed by the                    | student.        |
|----------------------------------------------------------------------------------------------------|---------------------------------------------|-----------------|
| UWF Email: 1                                                                                                    | Evening Phone Number                        |                 |
| UWF ID:                                                                                                    |                                             |                 |
| Please provide course number(s), instructoris), and semester infor                                                                                                    | mation.                                     |                 |
| Course Number*                                                                                                    | Instructor                                  | Please Select 0 |
| Course Number                                                                                                    | Instructor                                  | Plesse Select 0 |
| Course Number                                                                                                    | Instructor                                  | Please Select 0 |
| A librarian at a public library that provides proctoring services.<br>A Learning Center, ESO, or an officer two levels or higher ran                                                                                   | king than the student (if military).        |                 |
| <ul> <li>A college, university, or private testing center, provided you an</li> </ul>                                                                                                    | e not affiliated with the same institution. |                 |
| agree to the following:                                                                                                    |                                             |                 |
| <ol> <li>To locate a proctor or testing center and set up an appointment<br/>for my source exam(s), according to the instructor's published test<br/>cates and only between 12:00-7:00 p.m. (Central Time).</li> </ol> | ·0                                          |                 |
| 2. I certify that I am not affiliated with the proctoring institution.                                                                                                    | · O                                         |                 |
|                                                                                                    | · O                                         |                 |
| <ol><li>To amange for for fee payment for the proctoring services (if<br/>any); and</li></ol>                                                                                                    |                                             |                 |

#### Step 13

After the student electronically submits the form, an email will be sent to the identified proctor to complete their assigned portion of the form. The proctor will click the form link provided in the email. Additional instructions are provided in the email for assistance with activating an account.

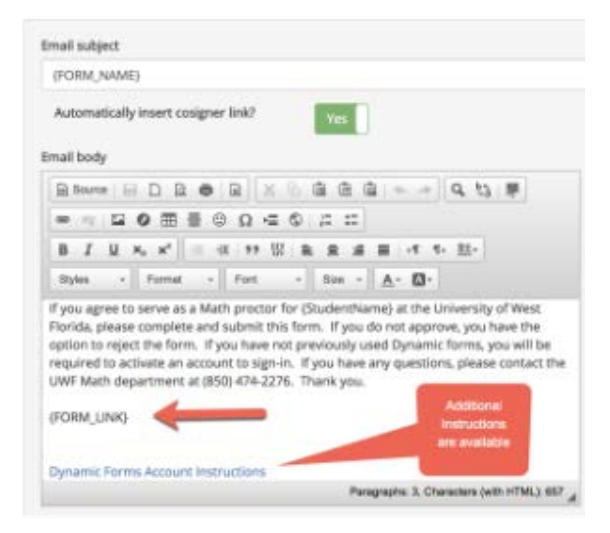

#### Step 14—Proctor Instructions

Follow instructions #2-#9 above to create an account. After logging into Dynamic Forms, the proctor will be required to complete the Proctor Section of the form and electronically sign the form following the instructions provided. After reviewing the Student Section, please click "Next" on the bottom of page 1. This will take you to the Proctor Section for completion. After completion of the Proctor section, please electronically sign the document following the instructions provided.

| Please provide the                                                                                                    | proctor or testing center Director's information.                                                                                                    |                          |
|----------------------------------------------------------------------------------------------------|----------------------------------------------------------------------------------------------------|--------------------------|
| Proctor Name:                                                                                                    | · · · · · · · · · · · · · · · · · · ·                                                                                                    |                          |
| Proctor Title:                                                                                                    |                                                                                                    |                          |
| Organization:                                                                                                    |                                                                                                    |                          |
| Address:                                                                                                    | *                                                                                                    |                          |
| Phone Number:                                                                                                    |                                                                                                    |                          |
| Proctor Email Addres                                                                                                    | \$                                                                                                    |                          |
| Email address where                                                                                                    | e exam should be sent.                                                                                                    |                          |
| Please check YES or                                                                                                    | r NO for the following statements.                                                                                                    |                          |
| Please check YES or<br>I certify that:<br>1. I will uphold the UV<br>another studenet to g<br>and/or attempting to I                                                                                                    | NO for the following statements.<br>WF A cademic Code of Conduct Standard (found on UWF weesite) which includes any and all forms of cheating, falsely impersonating<br>pain access to the exam, assessing exam alds not permitted by the instructor, giving or receiving assistance of any kind during the exam,<br>leave the exam area with questions or answers.                                                                                                    | • e                      |
| Please check YES or<br>I certify that:<br>1. I will uphold the UV<br>another studenet to g<br>and/or attempting to I<br>By electronically sig                                                                                                    | r NO for the following statements.<br>WF Academic Code of Conduct Standard (found on UWF website) which includes any and all forms of cheating, failsely impersonating<br>ain access to be exam, assessing exam aids not permitted by the instructor, giving or receiving assistance of any kind during the exam,<br>leave the exam area with questions or answers.<br>Ining this document, I hereby certify that the information I have provided if correct to the best of my knowledge.                                                                                                    | • e                      |
| Please check YES or<br>I certify that:<br>1. I will uphold the UV<br>another studenet to g<br>and/or attempting to I<br>By electronically sig<br>2. I have reliable scar                                                                                                    | TNO for the following statements. WF Academic Code of Conduct Standard (found on UWF website) which includes any and all forms of cheating, failsely impersonating ain access to the exam, assessing exam add not permitted by the instructor, giving or receiving assistance of any kind during the exam, eave the exam area with questions or answers. ning this document, I hereby certify that the information I have provided if correct to the bast of my knowledge. nner access that will allow me to scan and email legible PDF files to mathprotecting@uwf.edu.                                                                                                    | • e                      |
| Please check YES or<br>I certify that:<br>1. I will uphold the UV<br>another studenet to g<br>and/or attempting to I<br>By electronically sig<br>2. I have reliable scar<br>3. I am able to return                                                                                                    | r NO for the following statements.<br>WF Academic Code of Conduct Standard (found on UWF weebsite) which includes any and all forms of cheating, failsely impersonating<br>gait access to the exam, assessing exam alds not permitted by the instructor; giving or receiving assistance of any kind during the exam,<br>serve the exam area with questions or answers.<br>Ining this document, I hereby certify that the information I have provided if correct to the best of my knowledge.<br>nner access that will allow me to scan and email legible PDF files to mathproctoring@uwf.edu.<br>the exam the axet the same day by close of busines.                                                                                                   | • e                      |
| Please check YES or<br>I certify that:<br>1. I will uphold the UV<br>another studenet to g<br>and/or attempting to<br>By electronically sig<br>2. I have reliable scat<br>3. I am available to preturn<br>4. I am available to preturn<br>5. The identity of the statement of the statement of the<br>The identity of the statement of the statement o | NO for the following statements.  WF Academic Code of Conduct Standard (found on UWF website) which includes any and all forms of cheating, failedy impersonaling<br>amin access to the exam, assessing aware adds not permitted by the instructor, giving or receiving assistance of any kind during the exam,<br>there the aware area with questions or answers.  Ining this document, I hareby certify that the information I have provided if correct to the best of my knowledge. Inner access that will allow mo to scan and email legible PDF files to mathproctoring@uwf.edu. the exam the same day by close of busines. Cotor awars for all west 2.5 hours between 12:00-7:00 p.m. (Central Time).                                            | • e                      |
| Please check YES or<br>I certify that:<br>1. I will uphold the UV<br>another studenet to g<br>and/or attempting to<br>By electronically sig<br>2. I have reliable scar<br>3. I am able to return<br>4. I am available to pi<br>5. The information I h                                                                                                    | TNO for the following statements.  WE Academic Oxde of Conduct Standard (found on UWE website) which includes any and all forms of cheating, failedy impersonating all access to the sum, assistance of any kind during the exam, leave the exam area with questions or answers.  Ining this document, I hereby certify that the information I have provided if correct to the best of my knowledge.  Inter access that will allow me to scan and email legible PDF files to matriprotoring@uwf.edu.  It the same day by close of business.  Corter exams for at leas 2.5 hours between 12:007:00 p.m. (Central Time).  ave provided is correct to the best of my knowledge.                                                                           | • e<br>• e<br>• e<br>• e |
| Please check YES of<br>I certify that:<br>1. I will uphold the UU<br>another studenet to g<br>and/or attempting to<br>By electronically sig<br>2. I have reliable scar<br>3. I am able to return<br>4. I am available to pr<br>5. The information I h                                                                                                    | r NO for the following statements. WF Academic Code of Conduct Standard (found on UWF website) which includes any and all forms of cheating, failedy impersonating and access to the exam, assessing exam adds not permitted by the instructor, giving or receiving assistance of any kind during the exam, eave the exam erae with questions or answork. Ining this document, I hereby certify that the information I have provided if correct to the bast of my knowledge. Inter access that will allow me to scan and email legible PDF files to matiproctoring@uwf.edu. the exam the same day by close of business. ave provided is correct to the bast of my knowledge.                                                                           | • • • • • • • •          |
| Please check YES of<br>locritify that:<br>1. Will uphold the Ui<br>and/or attempting to<br>By electronically sig<br>2. I have reliable sca<br>3. I am abile to return<br>4. I am available to pi<br>5. The information I h<br>itudent Signature                                                                                                    | r NO for the following statements. WF Academic Code of Conduct Standard (found on UWF website) which includes any and all forms of cheating, falsely impersonating and access to the exam, assessing exam ands not permitted by the instructor, giving or receiving assistance of any kind during the exam, eave the exam area with questions or answers. Ining this document, I hereby certify that the information I have provided if correct to the best of my knowledge. Inter access that will allow me to scan and email legible PDF files to mathprotoring@uwf.edu. It be exam to stant days of business. Cotor exams for at least 2.5 hours between 12:00-7:00 p.m. (Central Time). are provided is correct to the best of my knowledge. Date: | • e<br>• e<br>• e        |

## Step 15

The Mathematics & Statistics department will receive an email notification of the forms submission. If the proctor is not approved the form will be rejected and you will receive an notification by email.